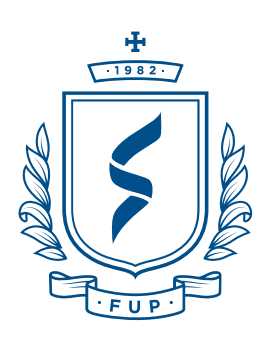

#### FUNDACIÓN UNIVERSITARIA DE POPAYÁN

# INICIO DE **SESIÓN**

PASO

Ingrese a **sires.fup.edu.co** — **/estudiantes** y diligencie los datos: Número de identificación y contraseña.

Si es la primera vez que ingresa a **SIRES** puede registrar su usuario presionando en **"Crear cuenta"**. —

Si tiene error de usuario o contraseña, puede solicitar restablecimiento desde SIRES **"Restablecimiento de contraseña"** —

Si al restablecer el correo proporcionado – no coincide con el proporcionado, solicite la actualización de correo en **soporte.sires@fup.edu.co** 

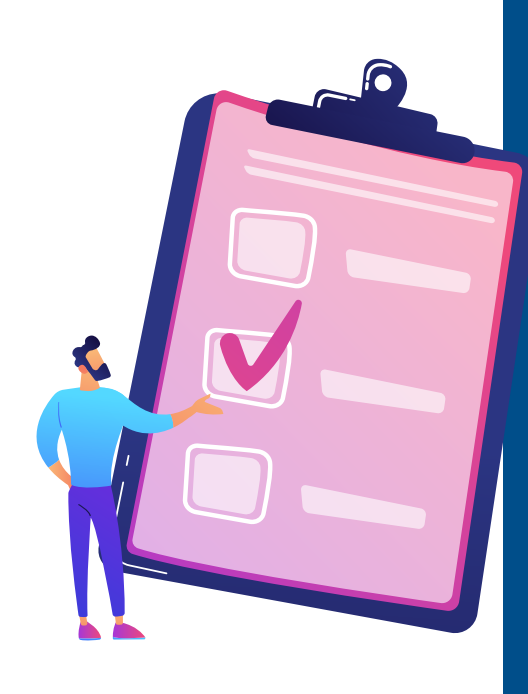

## GUÍA PARA Realizar tu **Matrícula Académica**

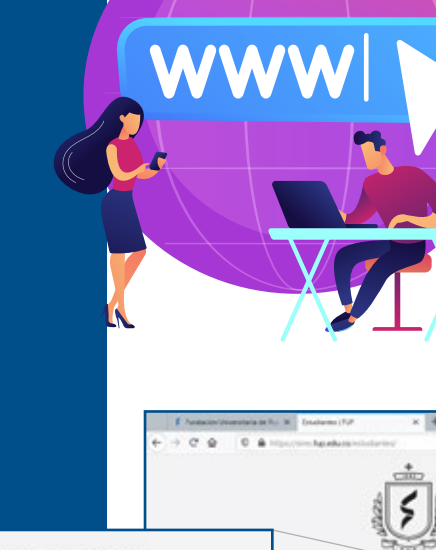

Portal Estudiantes Sistema de información SIRES

123456789

Crear cuenta

PASO

Restablecimiento de contraseña Ayuda en soporte.sires@fup.edu.co Fundación Universitaria de Popayán

## verificación de **Jornada**

Verifique que se encuentre en la jornada correcta:
 Diurna o Nocturna. —

Austración Userenetrais de line x

Image: Construction de line estatus

Image: Construction de line estatus

Image: Construction de line estatus

Image: Construction de line estatus

Image: Construction de line estatus

Image: Construction de line estatus

Image: Construction de line estatus

Image: Construction de line estatus

Image: Construction de line estatus

Image: Construction de line estatus

Image: Construction de line estatus

Image: Construction de line estatus

Image: Construction de line estatus

Image: Construction de line estatus

Image: Construction de line estatus

Image: Construction de line estatus

Image: Construction de line estatus

Image: Construction de line estatus

Image: Construction de line estatus

Image: Construction de line estatus

Image: Construction de line estatus

Image: Construction de line estatus

Image: Construction de line estatus

Image: Construction de line estatus

Image: Construction de line estatus

Image: Construction de line estatus

Image: Construction de line estatus

Image: Construction de line estatus

Image: Construction de line estatus

Image: Construction de line

— Para matricular en jornadas distintas,

matricule las materias que cursará en su jornada principal y solicite a la coordinación de programa la matrícula de las otras materias en la otra jornada o grupo.

 Para cambio de jornada debe solicitarla al programa académico.

## ACCESO A Matrícula

Seleccione en el menú izquierdo la opción **"Matrícula"**.

- Si esta opción no aparece disponible, consulte con su programa académico en la que estará disponible la fecha.
- Tenga en cuenta la cantidad de **créditos disponibles** a matricular.

#### Debe aparecer: — Semestre a matricular y créditos.

Nota: Las materias perdidas serán matriculadas automáticamente y consumirán los créditos académicos correspondientes dejando los créditos disponibles. —

Para matricularlas en otra jornada debe solicitarlo al programa académico.

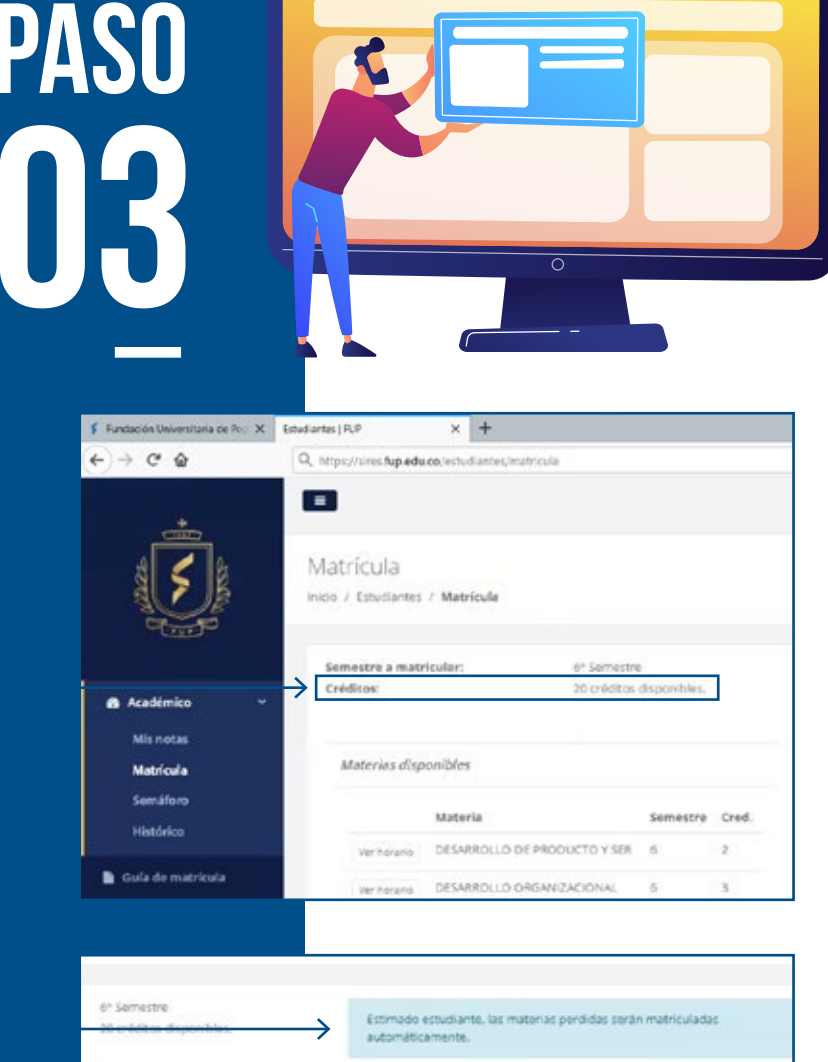

|               |          |          | Matricula académica                                                                                                    |  |  |  |  |  |
|---------------|----------|----------|----------------------------------------------------------------------------------------------------|--|--|--|--|--|
|               | Semestre | Cred.    | Materia Cr.                                                                                                    |  |  |  |  |  |
| BUCTO Y SER   | ¢        | <b>A</b> | o créditos matriculados de 20 créditos disponibles.                                                                                   |  |  |  |  |  |
| ZACIONAL<br>A | 6        | 3        | Información importante                                                                                                    |  |  |  |  |  |
| ERACIONES     | 6        | 3        | Ona vez exectorizatas las maneras, delte confirmar la matriciza, ásta sará enviada<br>para revisión por pares del programa académico. |  |  |  |  |  |
|               | 6        | 3        | Porgase en contacos con la dirección de programa para:                                                                                |  |  |  |  |  |
| DAL           | 6        | 2        | Addonar material                                                                                                    |  |  |  |  |  |
|               | 6        | 2        | <ul> <li>granicitat wateriat ex ous lowage o Exhibit</li> <li>choose careful to</li> </ul>                                            |  |  |  |  |  |

# PASO 04

### 

0

# SELECCIÓN DE **HORARIOS**

Seleccione "Ver horario" para ver los grupos disponibles.

 Nota: Para ver todos los horarios en la parte inferior encontrará un botón "Ver todos los horarios".

|                                |                                                      | veritoratio                                                                                                    | OLLO DE PRODUCTO Y SE         | a 6                | 2                                                                                                    |                                                                                                    |                                                                                                    |                                                                                                    |                                  |
|--------------------------------|------------------------------------------------------|----------------------------------------------------------------------------------------------------|-------------------------------|--------------------|----------------------------------------------------------------------------------------------------|----------------------------------------------------------------------------------------------------|----------------------------------------------------------------------------------------------------|----------------------------------------------------------------------------------------------------|----------------------------------|
|                                | Matricula                                            | Vertiorario DESARI                                                                                                    | IOLLO ORGANIZACIONAL          | 6                  | 3                                                                                                    |                                                                                                    |                                                                                                    |                                                                                                    |                                  |
|                                | Histórico                                            | DE BAS                                                                                                    | E TECNOLOGICA                 |                    | 1.41                                                                                                    |                                                                                                    |                                                                                                    |                                                                                                    |                                  |
|                                | B Gula de matriceta                                  | HE FOREIG                                                                                                    | AS 1                          | 2.01               | 2                                                                                                    |                                                                                                    |                                                                                                    |                                                                                                    |                                  |
|                                | M Parameter                                          | Verification Financia                                                                                                    | ICION COMERCIAL               | 6                  | 2                                                                                                    |                                                                                                    |                                                                                                    |                                                                                                    |                                  |
|                                | T Docentes                                           | Ver horano METOC                                                                                                    | OLOGIA DE LA                  | 6                  | 2                                                                                                    |                                                                                                    |                                                                                                    |                                                                                                    |                                  |
|                                | Recibo de matricula                                  | INVEST                                                                                                    | GACION                        |                    | 0.500                                                                                                    |                                                                                                    |                                                                                                    |                                                                                                    |                                  |
|                                | 4 Cambler dave                                       | Veritorario PROYE                                                                                                    | CTOS I                        | 6                  | 3                                                                                                    |                                                                                                    |                                                                                                    |                                                                                                    |                                  |
|                                |                                                      |                                                                                                    |                               | Ver todo           | s los horarios                                                                                                    |                                                                                                    |                                                                                                    |                                                                                                    |                                  |
| <b>Nota</b><br>matric<br>jorna | Sela<br>de la mat<br>e la mat<br>solicitarla al prog | SELECCIÓN<br>GRU<br>eccione el grup<br>teria a matricula<br>le cruces necesit<br>a en otra jornado<br>as materias de s<br>tra materia podr<br>rama académico |                               |                    | Consistence of property of the second second | ponibles p<br>catalina Rua Go<br>grupo: 1<br>or AM<br>har<br>har<br>SC CONSTRUCTION<br>CONSTRUCTION<br>CONS | RÉDITOS<br>NATE<br>Ness<br>Services<br>Services<br>Ser | LODE PRODU<br>ALLADOS<br>ILADOS<br>ILADOS<br>Intidad de crédit<br>Ferior derecha de<br>mero de crédit<br>Sy disponib              | tos<br>e casilla<br>ditos<br>es. |
|                                |                                                      | -                                                                                                    |                               |                    | /                                                                                                    | ante X function for<br>(1, station lands<br>Matricula                                                                                                    | x                                                                                                    | 1                                                                                                    | - B                              |
|                                |                                                      |                                                                                                    | Matricula acad                | lémica             |                                                                                                    | incia i Anultanta                                                                                                    | r marriste -                                                                                                    |                                                                                                    |                                  |
|                                |                                                      |                                                                                                    |                               | i harána           |                                                                                                    | solemur asamloita                                                                                                    | P sectors dysection                                                                                                    | Contract distributes for material periods<br>automatication of                                                                    | and the matter building          |
|                                |                                                      |                                                                                                    | Materia                       | Contraction of the | 6                                                                                                    | Cr.                                                                                                    |                                                                                                    | Miericale Academica                                                                                                    |                                  |
|                                |                                                      |                                                                                                    | Grupa: 1 - DES                | ARROLLO DI         | E PRODUCTO Y SER                                                                                                    | 2 Quite                                                                                                    | enthecoup, 6 at 2                                                                                                    | Materia<br>Inspect-DESAMOLUS DE MODUCION D                                                                                        |                                  |
|                                |                                                      |                                                                                                    | Grupe: 1 - DES<br>TECNOLOGICA | ARROLLO O          | RGANIZACIONAL DE B                                                                                                    | ASE 3 Quile                                                                                                    | interconts a a                                                                                                    | Problem materialistic de Problem de                                                                                               | ganitia.                         |
|                                |                                                      |                                                                                                    | Grupo: t - FIN                | UNZAS II           |                                                                                                    | 3 Quite                                                                                                    | 1 1 1                                                                                                    | Industrial Mills English antia<br>Units an antibiotrangia an training sala surfirme<br>anti-ascetti de gene incorporazionalistica |                                  |
|                                |                                                      |                                                                                                    | Grupo: 1 - INV                | ESTIGACION         | DE OPERACIONES                                                                                                    | 3 Quite                                                                                                    |                                                                                                    |                                                                                                    | *                                |
|                                |                                                      |                                                                                                    | Grupo: 1 - LEG                | SLACION CO         | OMERCIAL                                                                                                    | 2 Quee                                                                                                    |                                                                                                    |                                                                                                    |                                  |
| N                              |                                                      | nar aráditas                                                                                                    | Grupo: 1 - MET                | ODOLOGA            | DE LA INVESTIGACIÓN                                                                                                    | 2 Quee                                                                                                    |                                                                                                    | /                                                                                                    |                                  |
|                                | volu: Para adicio                                    | onar creditos —                                                                                                    | 15 créditos m                 | atriculados        | de 20 créditos dispo                                                                                                    | nibles.                                                                                                    | •                                                                                                    |                                                                                                    |                                  |
|                                | comunío                                              | quese con la                                                                                                    | 10000                         | 33                 |                                                                                                    | ``                                                                                                    |                                                                                                    |                                                                                                    |                                  |
|                                | coordinación d                                       |                                                                                                    | Informació<br>Grave state     | n İmportan         | be<br>mes, debe confirmar la mai                                                                                                    | i<br>Nura, ficia senà errotaria                                                                                                    |                                                                                                    |                                                                                                    |                                  |
|                                |                                                      | ε μισθιαιμα.                                                                                                    | para revisión p               | r parte del pro    | pana atabénito.                                                                                                    |                                                                                                    |                                                                                                    |                                                                                                    |                                  |
|                                |                                                      |                                                                                                    |                               |                    |                                                                                                    |                                                                                                    |                                                                                                    |                                                                                                    |                                  |
|                                |                                                      |                                                                                                    | IAN 🖬 📕                       |                    |                                                                                                    |                                                                                                    |                                                                                                    |                                                                                                    |                                  |

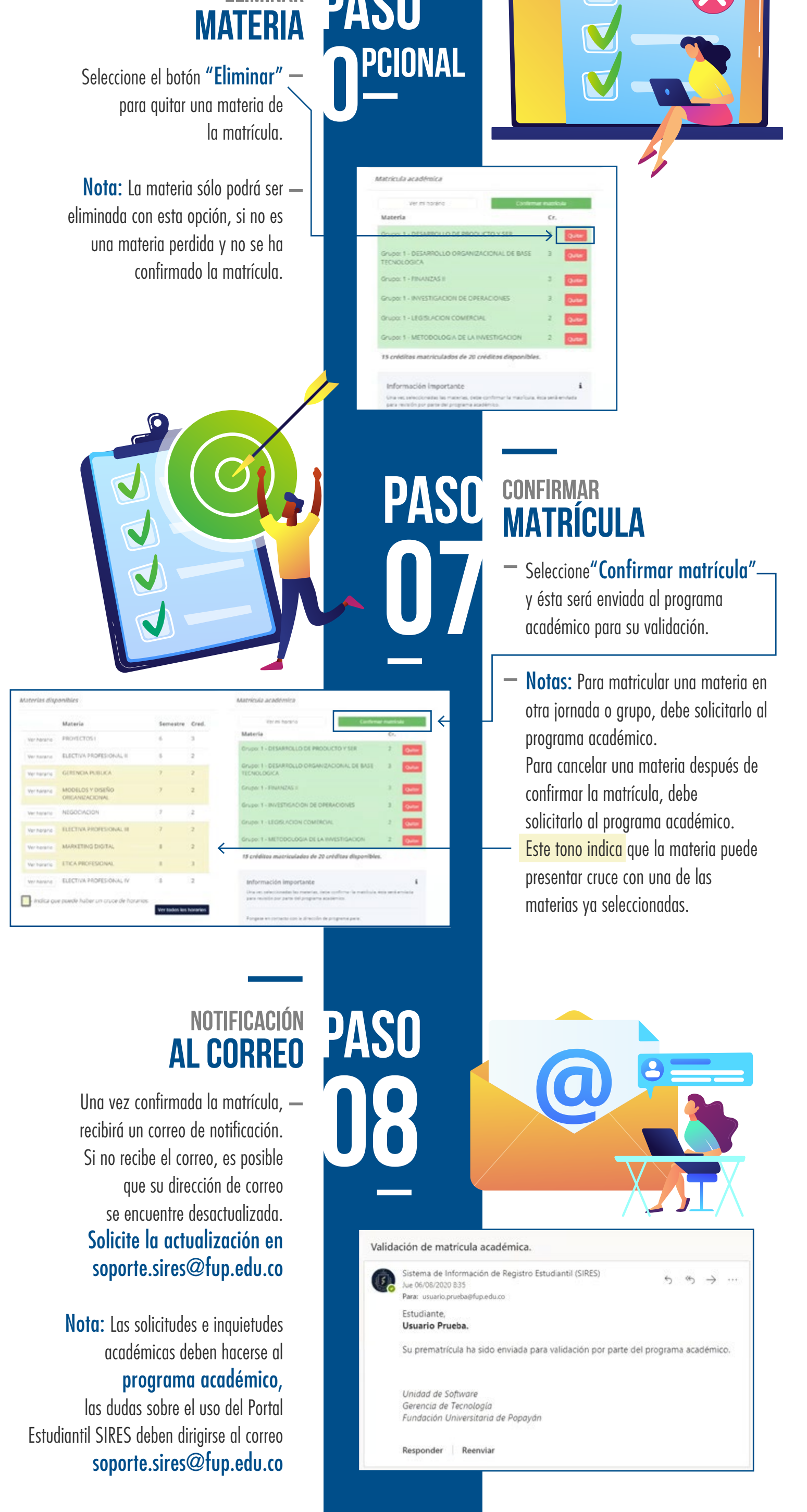

VIGILADA MINEDUCACIÓ

WWW.FUP.EDU.CO

**O**